# exacqVision Support Portal

# Windows 10 Enterprise LTSB Not Able to Change Network to Private

## **Problem:**

For exacqVision systems running Windows 10 Enterprise LTSB, the network policy will default to "Public" if the only network connection does not have a Gateway, or is not attached to a Domain.

#### Cause:

This is due to the Network Location Awareness not being able to identify the network.

## **Resolution:**

NOTE: This fix will permanently change all unidentified connections to "Private".

1. Log in to the OS with a Admin level user.

2. Open the Command Prompt, selecting "Yes" on the UAC prompt, type the following command, then click "Enter".

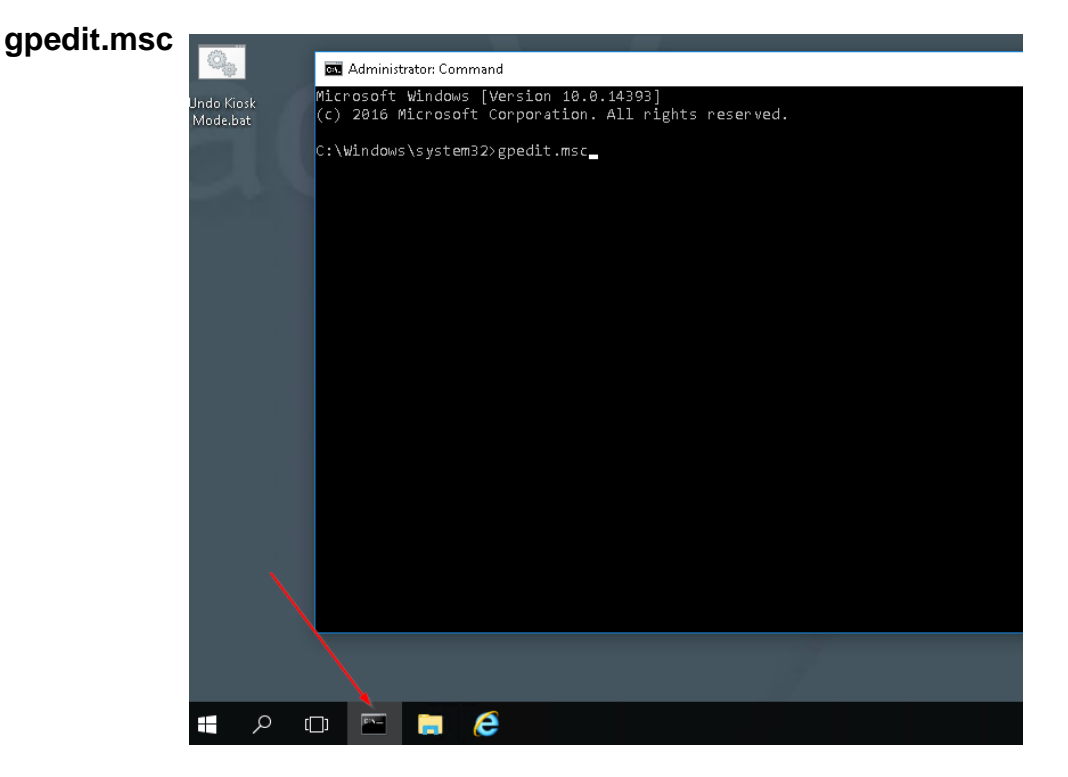

**Created On:** 3<sup>rd</sup> February 2021 **KB Number:** KB-00105-105-210203

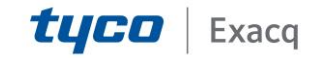

# exacqVision Support Portal

3. Navigate to: "Local Computer Policy > Computer Configuration > Windows Settings > Security Settings > Network List Manager Policies"

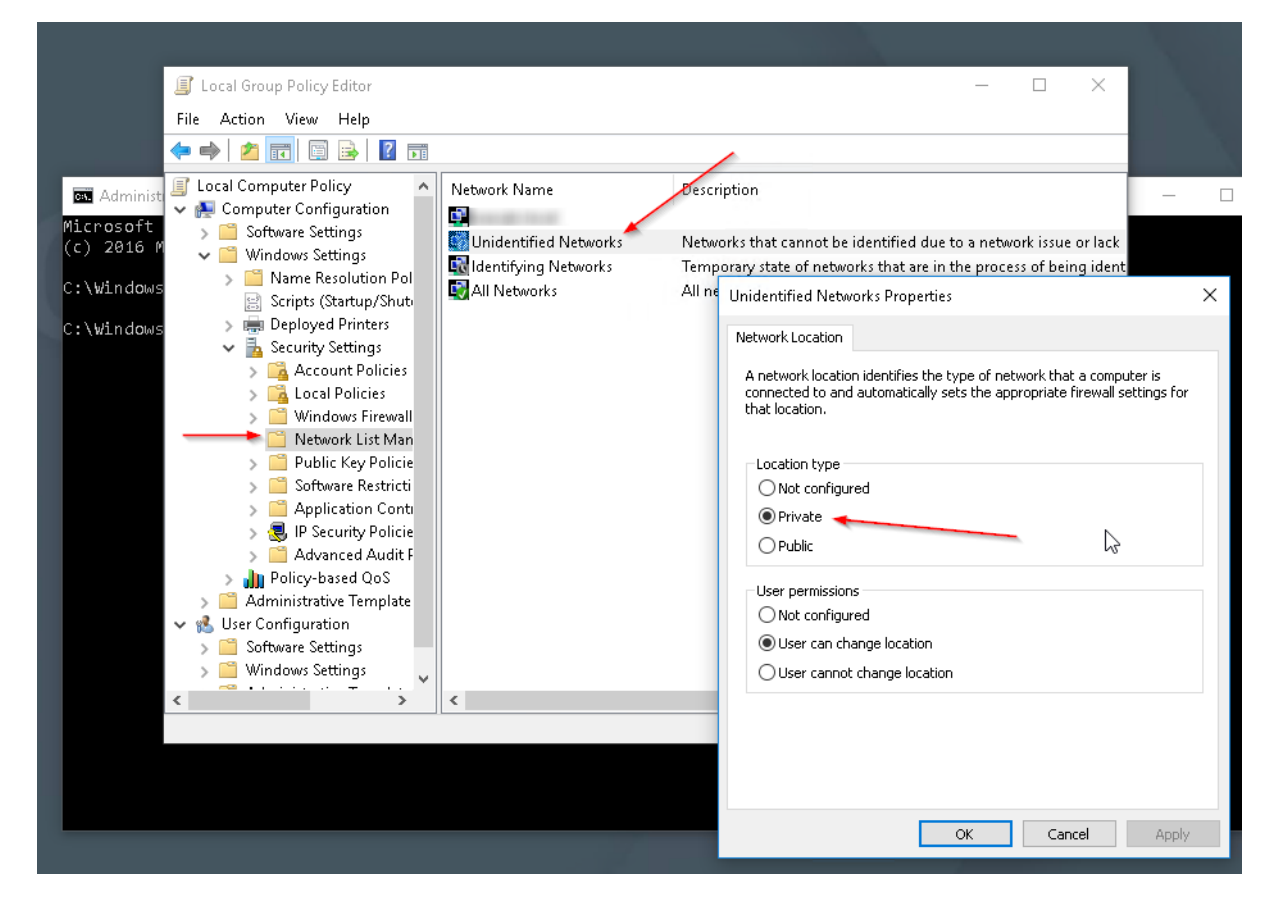

4. Double-click on "Unidentified Networks" and select "Private" under "Location type".

5. Click "OK", close the "Local Group Policy Editor" and Command Prompt.

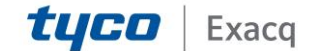